# 广东省执业药师继续教育【公<mark>需科目</mark>】 报名学习指南(202303版)

根据广东省药监局事务中心发布的《关于开展 2023 年度广东省执业药师网 络远程继续教育的通知》,执业药师按流程完成报名缴费后,由对应的施教机 构开通其报名年度专业科目和公需科目课程学习权限,执业药师可在后续的学 习中直接登录施教机构学习平台,完成继续教育并考试。

注意事项:

1、公需科目免费报名、免费学习。

2、根据有关规定,我省自2021年起提供执业药师公需科目学习。因系统 调整,原已通过管理系统完成专业科目学习但没完成公需科目学习的执业药师, 请联系原专业科目施教机构在规定时限内补学相应年份的公需科目。

# <mark>报名、学习、考试、学分查询有 2 种途径</mark>

### 第一种途径:手机端

### 第一步 "广东省药师协会" 微信小程序或 "广东药师" APP

手机打开微信"扫一扫",进入"广东省药师协会"微信小程序或下载"广东药师"APP。

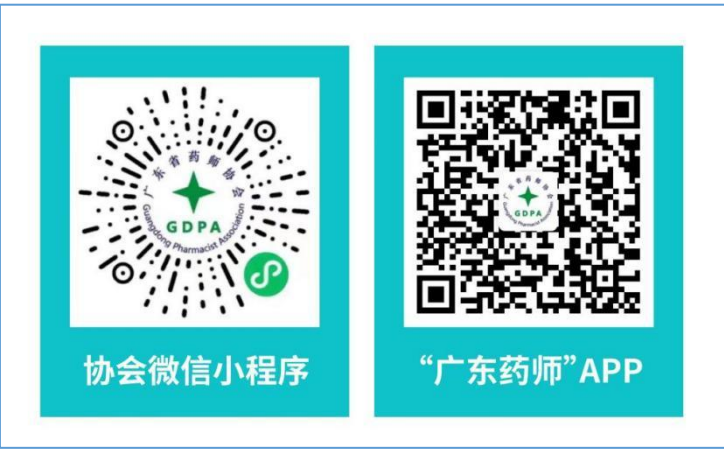

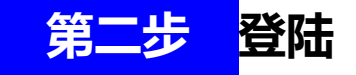

点击【登陆】按钮,输入手机号码和短信验证码进行登录;如显示手机号码不存在,需使用【电脑】先登录【广东省执业药师管理系统】选择【广东省药师协会】。

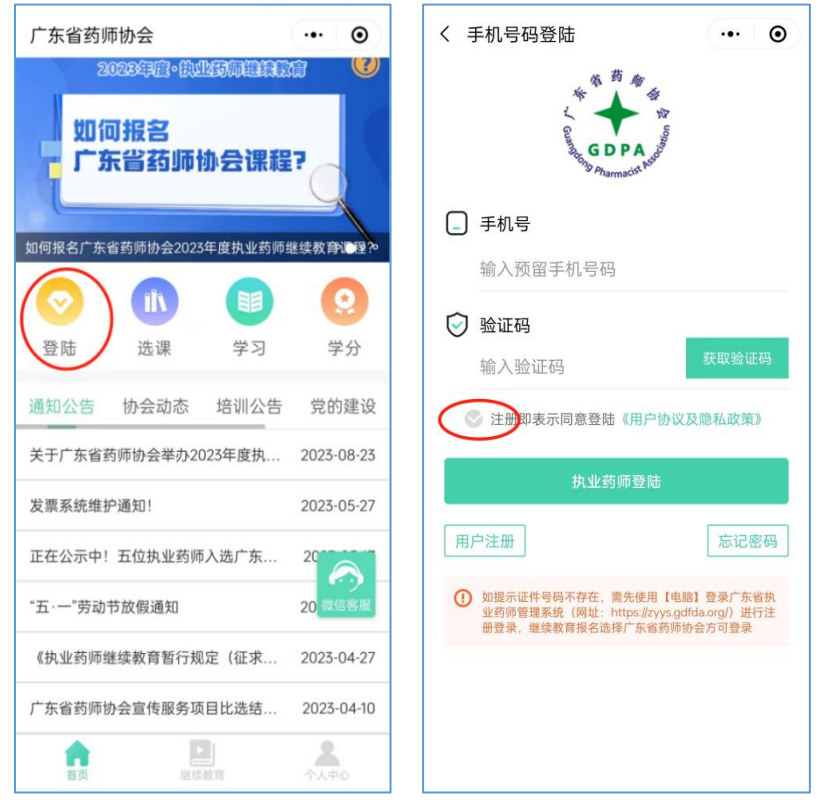

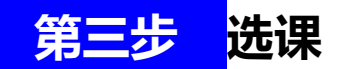

点击【公需课选课】,选择需要学习的【课程学年】,以及选择专题,点

击【确认报名】按钮。

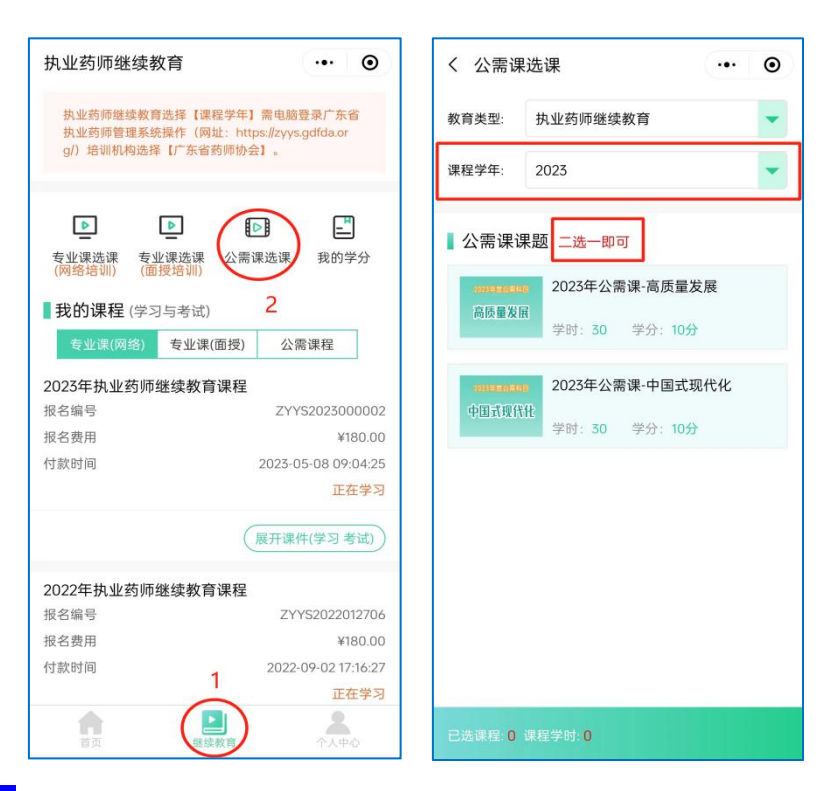

<mark>第四步</mark>学习考试

点击公需课程和展开课件,选择课件进行学习,学习过程中随机弹出试题,

全部课程完成之后, 授予 2023 年度执业药师继续教育公需课学分。

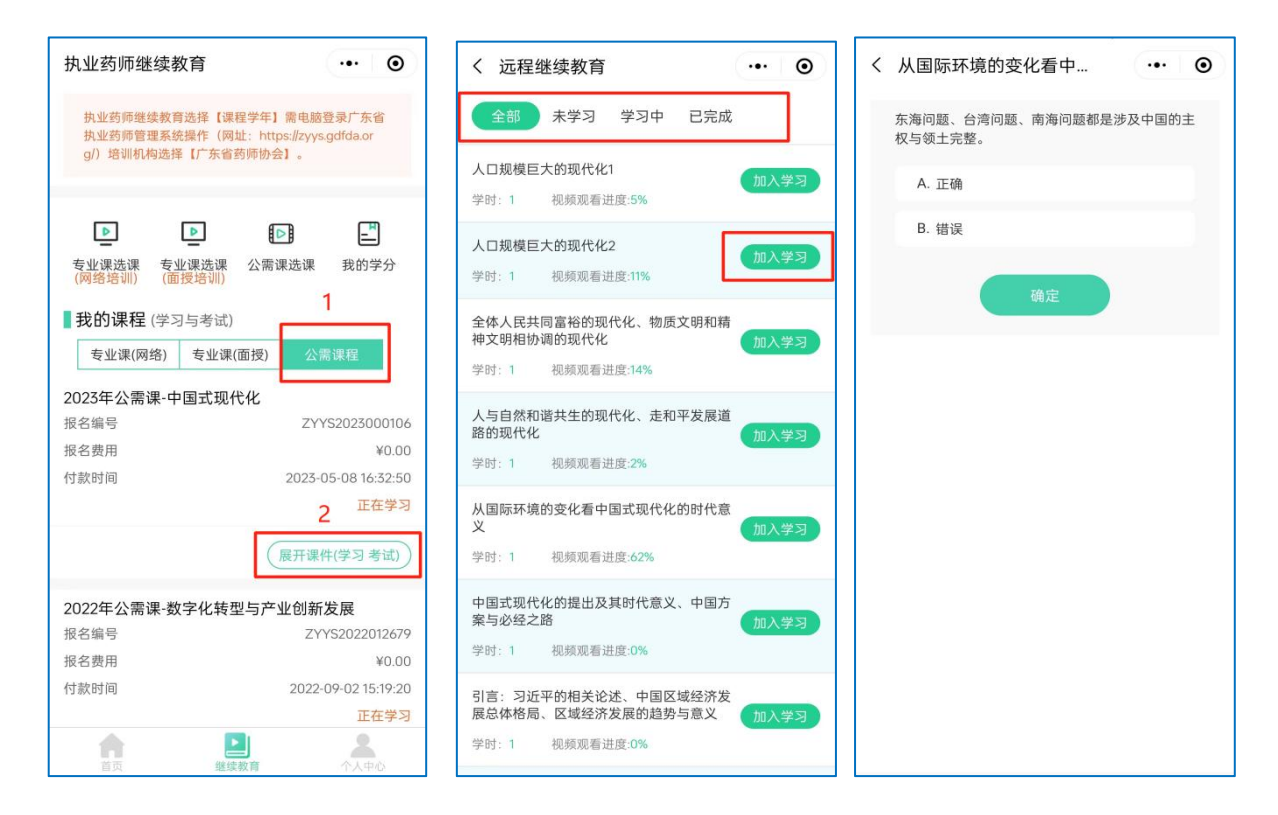

### <mark>第五步</mark>学分查询和下载

#### 点击【我的学分】查看或下载证明(在其他机构网站学习获取的学分,请

#### 回到原报名机构网站查询打印)。

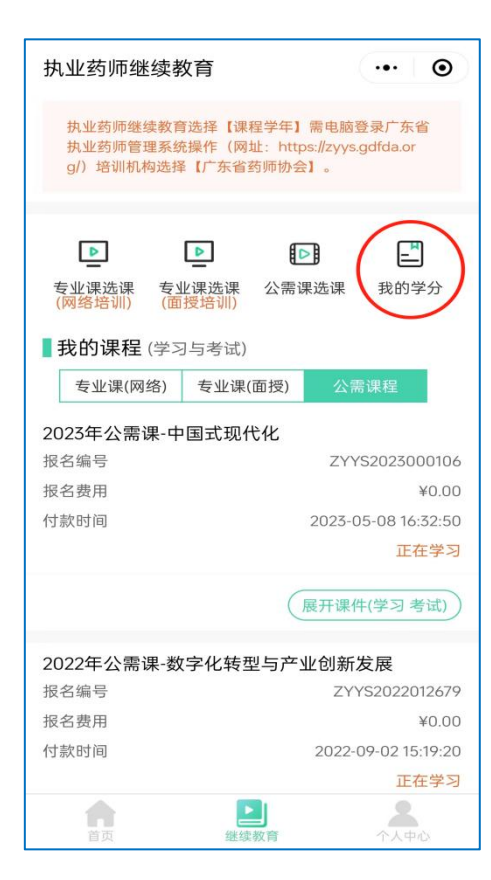

| く 我的学分                                   |                                                        | ••• •                  |
|------------------------------------------|--------------------------------------------------------|------------------------|
| 1.学分查询仅限于查<br>师协会)报名学习家<br>请回到原报名机构或     | 询在广东药师协会<br><sup>、</sup> 得学分,在其他机<br><sup>(</sup> 网站查询 | (原名广东省执业药<br>构或网站报名学习, |
| 2.如需要打印学分证<br>陆,登陆成功后点击                  | 明,请在网站首页轴<br>5"学分证明"进行打印                               | ì入个人账号密码登<br>D。        |
| 3.2020年度已经完成<br>和打印,2021年度已<br>管理系统查询和打印 | 战的公需课学分在中[<br>已经完成的公需课学;<br>〕。                         | 国药师协会网站查询<br>分在广东省执业药师 |
| 姓名                                       | 身份i                                                    | 正号码                    |
|                                          |                                                        |                        |
| 学习年度                                     | 专业课学分                                                  | 公需课学分                  |
| 2022                                     | 20(网络培训)                                               | 10                     |
| 学分证明                                     | 下载证明                                                   | 查看   下载证明              |
| 2021                                     | 20(网络培训)                                               |                        |
| 学分证明                                     | 下载证明                                                   |                        |
| 2017                                     | 15(网络培训)                                               |                        |
| 学分证明                                     | 下载证明                                                   |                        |
| 2016                                     | 15(网络培训)                                               |                        |
| 学分证明                                     | 下载证明                                                   |                        |
| 2015                                     | 15(网络培训)                                               |                        |

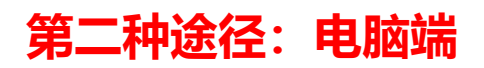

### <mark>第一步 </mark>进入广东省药师协会网站

使用【电脑】打开浏览器(建议使用谷歌浏览器打开网站),搜索【广东省药 师协会】 (www.gdysxh.com),在首页输入手机号码和短信验证码进行登录。

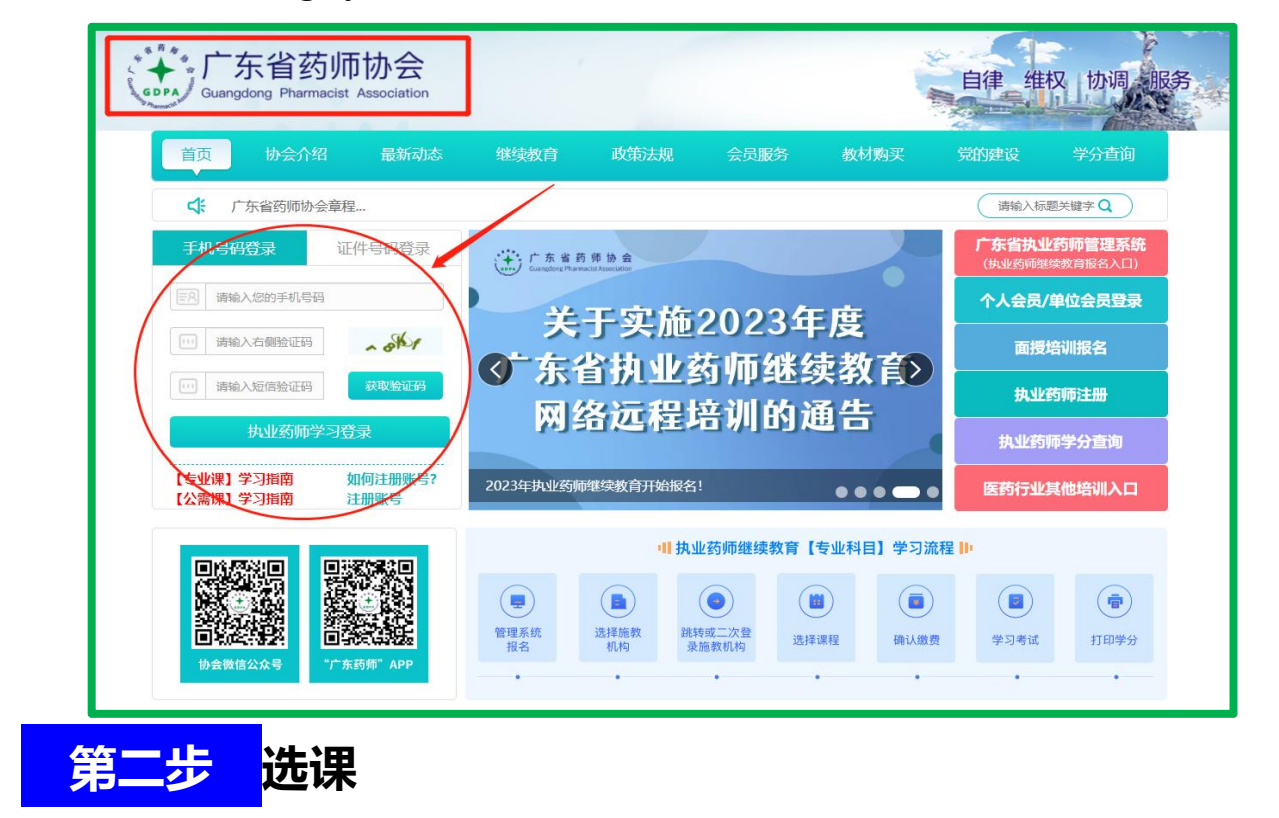

点击【<mark>公需课选课】</mark>,选择需要学习的【课程学年】,以及选择专题,点

击【确认报名】按钮。

| <b>長優出版</b>          | 置 个人们              | 言息                                   | 東 专业课选课<br>(网络培训) | 同 专业课选课<br>(面授培训) | ● 我的课程              | こ 发票信息                | ◇ 我的学分                       |
|----------------------|--------------------|--------------------------------------|-------------------|-------------------|---------------------|-----------------------|------------------------------|
| 加工生心生物。生效            |                    |                                      |                   |                   | 在心                  |                       |                              |
| 如元年的远律,元壹            |                    | 2的咖啡香理系统(点面即<br>执业药师继续教育             | (土) 】, 远押【) 赤首约   |                   | 1、手机微信拍             | ]码进入小程序, 学            | 习考试更方便!                      |
| 课程                   | 呈学年:               | 2023 <mark>2</mark>                  | ~                 |                   | 2、课程学习、<br>进行回答,所   | 考试形式:学习途<br>有课件通过后方可? | 中进行随机弹题<br><sup>读</sup> 得学分。 |
| 公需课专题 (选)<br>2023年度公 | 择其中一个 3            | <mark>₹题学习即可)</mark><br>23年公需课-高质量发展 |                   | 2023年霞公           | 202                 | 3年公需课-中国式现            | RH                           |
|                      | <del>C</del> R     |                                      |                   |                   |                     |                       |                              |
| 高质量的                 | <b>又I</b> 民 学      | 时: 30学时<br>分: 10学分                   |                   | 中国式現              | <b>以代化</b> 学时<br>学分 | : 30学时<br>: 10学分      |                              |
| 高质量》                 | <b>又田</b> 学:<br>学: | 时: 30学时<br>分: 10学分                   |                   | 中国式到              |                     | :: 30学时<br>:: 10学分    | 3<br>确定报名                    |

### <mark>第三步 </mark>学习考试

点击公需课程和展开课件,选择课件进行学习,学习过程中随机弹出试题,

全部课程完成之后, 授予 2023 年度执业药师继续教育公需课学分。

| 通出發表     評 个人信息     國 公需课选课     ○ 专业课选课     ○ 我的课程     ○ 我的课程                                                                                                    | <b>油学分</b> |
|----------------------------------------------------------------------------------------------------|------------|
| ●       选择课程类型:       专业课(网络)       专业课(面授)       公需课程         ●       1、手机微信扫码进入小程序,学习考试更方便!       2         ●       2、课程学习、考试形式:       学习途中进行随机弹题进行回答,所有课件通过后方可获得学分。 |            |
| 3                                                                                                    |            |
| 2023年公需课-高质量发展 状态: 正在学习                                                                                                    |            |
| 报名编号: ZYYS2023011912 报名日期: 2023-09-01 16:20:56<br>(学习考试)                                                                                                    |            |
| 报名费用: ¥0.00 交易编号: ZYYS0016935564564221                                                                                                    |            |
| 课程名称 学时 学习                                                                                                    |            |
| 高水平社会主义市场经济体制的背景和内涵 1 4 视频课件 进度:0%                                                                                                    |            |
| 构建高水平社会主义市场经济体制面临的突出问题 1 视频课件进度:0%                                                                                                    |            |
| 新时代构建高水平社会主义市场经济体制的战略路径 1 视频课件进度:0%                                                                                                    |            |
| 建设现代化产业体系的理论分析 1 视频课件进度:0%                                                                                                    |            |
|                                                                                                    |            |

# <mark>第四步</mark>学分查询和下载

点击【我的学分】查看或下载证明(在其他机构网站学习获取的学分,请

回到原报名机构网站查询打印)。

| 退出登                                               | ▶ 11 11 11                                                     | 信息 🔒 公需調                               | 果选课 팆 专业课选课<br>(网络培训)                                                                                                    | ■ 专业课选课<br>(面授培训)                                                                      | ● 我的课程                             | 三 发票信息 🛇 我的学分             |
|---------------------------------------------------|----------------------------------------------------------------|----------------------------------------|----------------------------------------------------------------------------------------------------|----------------------------------------------------------------------------------------|------------------------------------|---------------------------|
|                                                   |                                                                |                                        |                                                                                                    |                                                                                        |                                    | 1                         |
| 1、仅限于在广                                           | 「东省药师协会(原                                                      | 名广东省执业药师协会                             | (*) 报名学习获得的学分,在其                                                                                                    | 他机构或网站报名学习                                                                             | 的,请回到原报名机构。                        | 或网站查询打印。                  |
| 2、2020年度i                                         | 已经完成的公需课学                                                      | 分在中国药师协会网站                             | 站查询和打印,2021年度公需。                                                                                                    | 果学分 (2022年7月10                                                                         | 日前完成的) 在广东省排                       | 1.业药师管理系统查询和打印。           |
| 3、) 乐省执业                                          | 业约师继续教育子分门                                                     | 记录请点击: https://                        | zyys.gdfda.org/credits/index                                                                                                    | () 乐首执业约师管地                                                                            | 理系统) 进行宣闻。                         |                           |
|                                                   |                                                                |                                        |                                                                                                    |                                                                                        |                                    |                           |
| 所属学年                                              | 专业课学时                                                          | 专业课学分                                  | 专业课证明                                                                                                    | 公需课学时                                                                                  | 已获得公需课学分                           | 公需课证明                     |
| 所属学年<br>2022年                                     | 专业课学时<br>60                                                    | 专业课学分<br>20                            | 专业课证明<br>查看证明   下载证明                                                                                                    | 公需课学时<br>30                                                                            | 已获得公需课学分<br>10                     | 公需课证明<br>查看证明   下载证明      |
| 所属学年<br>2022年<br>2021年                            | 专业课学时<br>60<br>60                                              | 专业课学分<br>20<br>20                      | 专业课证明<br>查看证明   下载证明<br>查看证明   下载证明                                                                                                    | 公需课学时<br>30<br>0                                                                       | 已获得公需课学分<br>10<br>0                | 公需课证明<br>重看证明   下载证明<br>2 |
| 所属学年<br>2022年<br>2021年<br>2020年                   | 专业课学时<br>60<br>60                                              | 专业课学分<br>20<br>20<br>20                | 专业课证明<br>查看证明   下载证明<br>查看证明   下载证明<br>查看证明   下载证明                                                                                        | 公需课学时<br>30<br>0<br>0                                                                  | 已获得公需课学分<br>10<br>0<br>0           | 公需课证明<br>查看证明   下载证明<br>2 |
| 所罵学年<br>2022年<br>2021年<br>2020年<br>2019年          | 专业课学时<br>60<br>60<br>60<br>45                                  | 专业课学分<br>20<br>20<br>20<br>15          | 专业课证明<br>查看证明   下载证明<br>查看证明   下载证明<br>查看证明   下载证明<br>查看证明   下载证明                                                                         | 公需课学时<br>30<br>0<br>0<br>0                                                             | 已获得公需课学分<br>10<br>0<br>0<br>0      | 公需课证明<br>查看证明   下载证明<br>2 |
| 所属学年<br>2022年<br>2021年<br>2020年<br>2019年<br>2018年 | を<br>安<br>並<br>课<br>学<br>时<br>60<br>60<br>60<br>45<br>45<br>45 | <del> 专业课学分</del> 20 20 20 20 15 15 15 | 专业课证明           查看证明   下载证明           查看证明   下载证明           查看证明   下载证明           查看证明   下载证明           查看证明   下载证明           查看证明   下载证明 | 公需课学时       30       0       0       0       0       0       0       0       0       0 | 已获得公需课学分<br>10<br>0<br>0<br>0<br>0 | 公需课证明<br>查看证明   下载证明<br>2 |

此操作指南更新于 2023 年 9 月 1 日